手順 WindowsXP 用ドライバを任意の場所にダウンロードします。

**手順** ダウンロードしたドライバ「KZ.up12c\_ver3.60.1223」は Zip 形式にて圧縮されて いますので、解凍してください。

ファイルを右クリックして「展開」または「解凍」を 選択します。

**手順**「UP-12C」をパソコンの USB ポートに接続しま

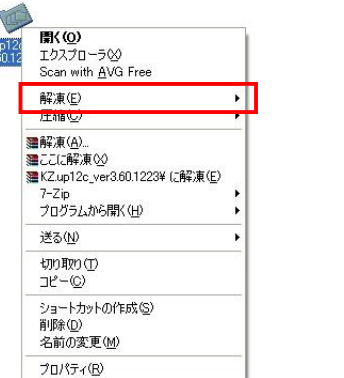

手順 「新しいハードウェアの検出ウィザード」が表示

さ

れるので。「いいえ、今回は接続しません」にチェックをつけ[次へ(N)]をクリックします。

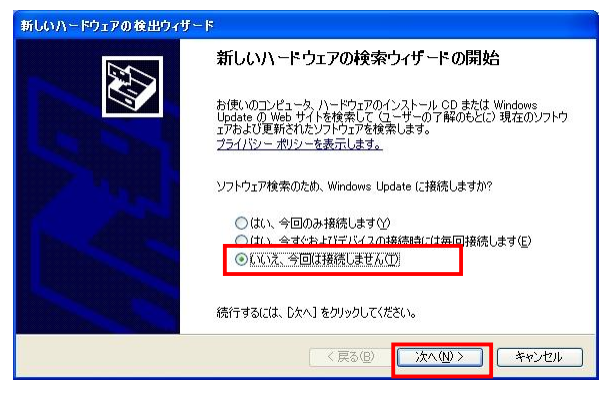

## 手順 「ソフトウェアを自動的にインストールする」にチェックをつけ[次へ(N)]をク

リックします。

| 新しいハードウェアの検出ウィザード |                                                                     |
|-------------------|---------------------------------------------------------------------|
|                   | このウィザードでは、 汰のハードウェアに必要なソフトウェアをインストールします:<br>U232 Serial On USB Port |
|                   | < 戻る(B) Xへ(M) キャンセル                                                 |

手順

Windows ロゴ認証の警告が表示されます。そのまま[続行(C)]をクリックします。

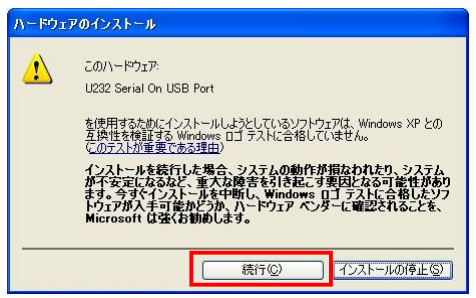

**手順**「ファイルが必要」というウインドウが表示されますので、「参照(B)」をクリックしてください。

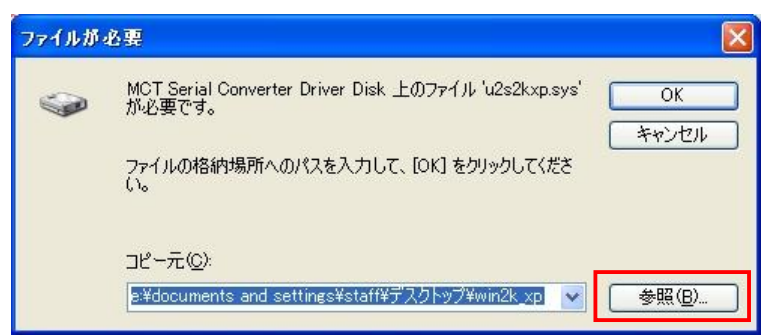

**手順** 手順 で解凍したフォルダを選択し、フォルダ内の「U2S2KXP」を選択し「開く (O)」をクリックします。

| ファイルの場所                   |                                    |   | ?                                                                                 |
|---------------------------|------------------------------------|---|-----------------------------------------------------------------------------------|
| ファイルの場所型:<br>mU2S2KXP     | C Win2K_XP                         |   | P                                                                                 |
| ファイル名(N):<br>ファイルの種類(II): | U2S2KXP<br>u2s2kxp.sys;u2s2kxp.sy_ | * | 【】<br>【】<br>【】<br>【】<br>「」<br>】<br>「」<br>】<br>「」<br>】<br>「」<br>」<br>「」<br>」<br>「」 |

**手順** 自動的にドライバがインストールされ「UP-12C」が利用可能になります。

「完了」をクリックしてください。

| 新しいハードウェアの検出ウィザード |                                                                                          |  |
|-------------------|------------------------------------------------------------------------------------------|--|
|                   | <b>新しいハードウェアの検索ウィザードの完了</b><br>次のハードウェアのソフトウェアのインストールが完了しました:<br>U232 Serial On USB Port |  |
|                   | 院7]をクリックするとウィザードを閉じます。<br>〈戻る個〉 「完7」 キャンセル                                               |  |

以上で「UP-12C」のインストール作業の完了です。